## **UII GFP Custody Detail Report**

## Reference Guide

|          | EDA Homepage     | $\rangle$ | Analytics | Reports | IUID Reports | UII GFP Cust | ody Detail Report |
|----------|------------------|-----------|-----------|---------|--------------|--------------|-------------------|
| Table    | of Contents      |           |           |         |              |              |                   |
| EDA Rol  | es               |           |           | <br>    | <br>         |              | 1                 |
| Search C | riteria          |           |           | <br>    | <br>         |              | 2                 |
| Sample   | Search Results   |           |           | <br>    | <br>         |              | 2                 |
| Exportin | g Search Results |           |           | <br>    | <br>         |              | 3                 |

IUID GFP Custody By CAGE/DUNS/DoDAAC Report provides GFP custody information by CAGE that includes, but not limited to Part and Serial Numbers, NSN and Sent/Received Dates. The IUID GFP Custody By Contract Detail Report provides GFP custody information by contract that includes, but not limited to Part and Serial Numbers, NSN and Effective Dates.

|           | Roles with the ability to access UII GFP Custody Detail Report in EDA                                                           |
|-----------|----------------------------------------------------------------------------------------------------|
|           | Acquisition Sensitive Reporting                                                                                                 |
|           | o GSC users with this user role will have the ability to view UII GFP Custody Detail Report data based on Issue By and Contract |
|           | Number/Delivery Order.                                                                                                    |
|           | Advanced Reporting                                                                                                    |
|           | o GSC users with this user role will have the ability to view UII GFP Custody Detail Report data based on Issue By and Contract |
| EDA Roles | Number/Delivery Order.                                                                                                    |
|           | Executive Reporting                                                                                                    |
|           | <ul> <li>GSC users with this user role will have the ability to view all UII GFP Custody Detail Report data.</li> </ul>         |
|           | Vendor                                                                                                    |
|           | <ul> <li>Access will be granted by CAGE whose contracts are on the report.</li> </ul>                                           |
|           | <ul> <li>Access will not be granted to the report, if they only have access to the CAGE + Extension.</li> </ul>                 |
|           | Vendor View Only                                                                                                    |
|           |                                                                                                    |

|          | <ul> <li>Access will be granted by CAGE whose contracts are on the report.</li> </ul>                            |  |  |  |  |  |  |  |
|----------|----------------------------------------------------------------------------------------------------|--|--|--|--|--|--|--|
|          | <ul> <li>Access will not be granted to the report, if they only have access to the CAGE + Extension.</li> </ul>  |  |  |  |  |  |  |  |
|          | The user will navigate to the UII GFP Custody Detail Report page and enter criteria to retrieve desired data.    |  |  |  |  |  |  |  |
|          | Report Type                                                                                                    |  |  |  |  |  |  |  |
|          | UII GFP Custody By CAGE/DUNS/DoDAAC                                                                              |  |  |  |  |  |  |  |
|          | <ul> <li>Current or Historical Data</li> </ul>                                                                   |  |  |  |  |  |  |  |
|          | <ul> <li>Current</li> </ul>                                                                                      |  |  |  |  |  |  |  |
|          | <ul> <li>Historical</li> </ul>                                                                                   |  |  |  |  |  |  |  |
|          | <ul> <li>Effective Date From</li> </ul>                                                                          |  |  |  |  |  |  |  |
|          | ○ Effective Date To                                                                                              |  |  |  |  |  |  |  |
| Search   | $\circ$ CAGE Code                                                                                                |  |  |  |  |  |  |  |
| Criteria | UII GEP Custody By Contract                                                                                      |  |  |  |  |  |  |  |
|          |                                                                                                    |  |  |  |  |  |  |  |
|          |                                                                                                    |  |  |  |  |  |  |  |
|          |                                                                                                    |  |  |  |  |  |  |  |
|          |                                                                                                    |  |  |  |  |  |  |  |
|          | <ul> <li>Effective Date From</li> </ul>                                                                          |  |  |  |  |  |  |  |
|          | <ul> <li>Effective Date To</li> </ul>                                                                            |  |  |  |  |  |  |  |
|          | <ul> <li>Custodial Contract Number</li> </ul>                                                                    |  |  |  |  |  |  |  |
|          | <ul> <li>Custodial Contract Order Number</li> </ul>                                                              |  |  |  |  |  |  |  |
|          | Once the search criteria are entered, the system will return a list of contracts with the requested criteria.    |  |  |  |  |  |  |  |
|          | IIII GED Custody By CAGE/DUNS/DoDAAC Papart Search Posulte                                                       |  |  |  |  |  |  |  |
|          |                                                                                                    |  |  |  |  |  |  |  |
|          | Export V 🖾 Save Search 🖉 Refine Search Q New Search                                                              |  |  |  |  |  |  |  |
| Comula   | Custodial Contract Number 1 Custodial Contract Order Number 1 Effective Date 1 DUNS 1 Unique Entity Identifier 1 |  |  |  |  |  |  |  |
| Sample   | H0033721G1004 2021-10-04 114896066                                                                               |  |  |  |  |  |  |  |
| Search   | HQ033721G1004 2021-10-04 114896066                                                                               |  |  |  |  |  |  |  |
| Results  | HQ033721G1004 2021-10-04 114896066                                                                               |  |  |  |  |  |  |  |
|          | HQ033721G1004 2021-10-04 114896066                                                                               |  |  |  |  |  |  |  |
|          | HQ033721G1004 2021-10-04 114896066                                                                               |  |  |  |  |  |  |  |
|          | HQ033721G1004 2021-10-04 114896066                                                                               |  |  |  |  |  |  |  |
|          | Records: 1 to 10           10         5010 Records Returned                                                      |  |  |  |  |  |  |  |
|          |                                                                                                    |  |  |  |  |  |  |  |

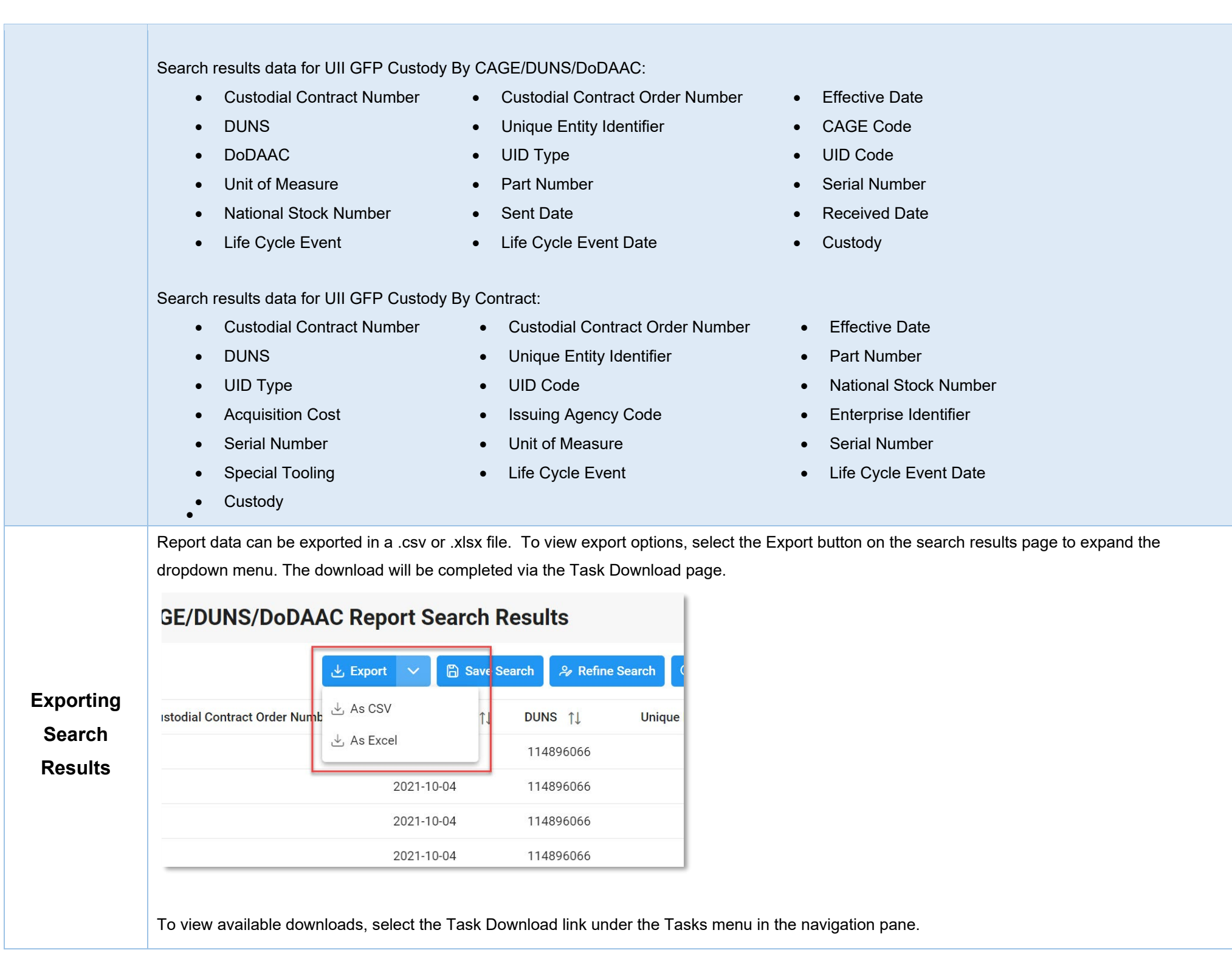

| 🔟 Reports          | ~   | Records: 1 to 10 | « < <u>1</u> 2 | 3 |
|--------------------|-----|------------------|----------------|---|
| ANALYTICS          | - 1 | •                |                |   |
| Task Download      | - 1 | N0001916G1111    | N0001917F1111  | S |
| Legacy Tasks       |     | HC102804F0001    |                | S |
| TASKS              |     | HC102803F0001    |                | S |
| Commercial Catalog | gs  |                  |                |   |
| CATALOGS           | - 1 | N0001916G0088    |                | S |
| CID Database       | - 1 | N0002418F9007    | N0003918D0126  | S |
|                    |     |                  |                |   |

The Job List page is displayed. Utilize the icons in the Actions column to download or manage the Jobs.

| Job I | List          |                                         |                     |                         |           |             | 0 H                 | elp 💍 Refresh |
|-------|---------------|-----------------------------------------|---------------------|-------------------------|-----------|-------------|---------------------|---------------|
|       | Job ID     ↑↓ | Report Type ↑↓                          | Start Date (UTC)    | Finish Date<br>(UTC) ↑↓ | Format ↑↓ | Status   ↑↓ | Total Records<br>↑↓ | Actions       |
| >     | 19352         | Contract_Closeo<br>ut_Review_Repor<br>t | 10/6/21, 9:22<br>PM | 10/6/21, 9:22<br>PM     | CSV       | FINISHED    | 1476                | <b>□</b> 2    |
|       |               |                                         |                     | « « 1                   | >         |             |                     |               |

1. Select the Jobs button to download a Report. The Download Files modal will display with Job details. Select either the Direct Download link or Download via EDA link to download the file.

|       |                  |                                                                                                    |             |     | (laster download) | download) |
|-------|------------------|----------------------------------------------------------------------------------------------------|-------------|-----|-------------------|-----------|
| 19352 | 10/6/21, 9:22 PM | Contract_Closeout<br>_Review_Report_1<br>9352_1_20211006<br>_212231_17742c2<br>6-ae2d-4eca-88a9-<br>7b7c0f30c74c.zip | 0.009534 MB | 1/1 | Direct Download   | a         |
|       |                  | ~~                                                                                                    | × 1 >       | >>  |                   |           |

- 2. Select the Delete button to delete a Task.
- 3. If a Job's status is 'Error', the Rerun button will be displayed to provide an option to rerun the job with the same parameters.

## Sample export:

| A                         | В                               | С              | D         | E                        | F         | G      |     |
|---------------------------|---------------------------------|----------------|-----------|--------------------------|-----------|--------|-----|
| CUSTODIAL CONTRACT NUMBER | CUSTODIAL CONTRACT ORDER NUMBER | EFFECTIVE DATE | DUNS      | UNIQUE ENTITY IDENTIFIER | CAGE CODE | DODAAC |     |
| 123456789MJ8765           |                                 | 2021-08-19     |           |                          | 06481     |        | ι   |
| 123456789MJ8765           |                                 | 2021-08-19     |           |                          | 06481     |        | ι   |
| S0512A20K0306             |                                 | 2021-07-28     | 039134218 |                          | 06481     | EZ9993 | ι   |
| S0512A15D1016             |                                 | 2021-07-28     | 039134218 |                          | 06481     | EZ9993 | ι   |
| 50512A20K0306             |                                 | 2021-07-28     | 039134218 |                          | 06481     | EZ9993 | ι   |
| S0512A15D1016             |                                 | 2021-07-28     | 039134218 |                          | 06481     | EZ9993 | ι   |
| \$0512A15D1016            | S0512A15F1016                   | 2021-06-01     | 039134218 |                          | 06481     |        | ι   |
| S0512A15D1016             | S0512A15F1016                   | 2021-06-01     | 039134218 |                          | 06481     |        | ι   |
| 0 S0512A15D1016           | S0512A15F1016                   | 2021-06-01     | 039134218 |                          | 06481     |        | ι   |
| 1 S0512A15D1016           | S0512A15F1016                   | 2021-06-01     | 039134218 |                          | 06481     |        | ι   |
| 2 S0512A15D1016           | S0512A15F1016                   | 2021-06-01     | 039134218 |                          | 06481     |        | ι   |
| 3 S0512A15D1016           | S0512A15F1016                   | 2021-06-01     | 039134218 |                          | 06481     |        | ι   |
| \$ \$0512A15D1016         | S0512A15F1016                   | 2021-06-01     | 039134218 |                          | 06481     |        | ι   |
| 5 S0512A15D1016           | S0512A15F1016                   | 2021-06-01     | 039134218 |                          | 06481     |        | ι   |
| 6 S0512A15D1016           | S0512A15F1016                   | 2021-06-01     | 039134218 |                          | 06481     |        | ι   |
| 7 S0512A15D1016           | S0512A15F1016                   | 2021-06-01     | 039134218 |                          | 06481     |        | ι   |
| 8 S0512A15D1016           | S0512A15F1016                   | 2021-06-01     | 039134218 |                          | 06481     |        | ι   |
| 9 S0512A15D1016           | S0512A15F1016                   | 2021-06-01     | 039134218 |                          | 06481     |        | ι   |
| 0 S0512A15D1016           | S0512A15F1016                   | 2021-06-01     | 039134218 |                          | 06481     | S0512A | ι   |
| 1 S0512A15D1016           | S0512A15F1016                   | 2021-06-01     | 039134218 |                          | 06481     | S0512A | ι   |
| 2 S0512A15D1235           |                                 | 2021-05-27     |           |                          | 06481     |        | ι   |
| 3 \$0512415D1235          |                                 | 2021-05-27     |           |                          | 06481     |        | - 1 |
| PIEEReport +              |                                 |                |           |                          |           |        | Þ   |